# AMERICAN THORACIC SOCIETY

# ATS 2021 Call for Abstracts

Step-by-step instructions on how to submit an abstract

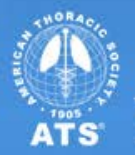

We help the world breathe PULMONARY - CRITICAL CARE - SLEEP www.conference.thoracic.org www.thoracic.org

## Table of Contents

- <u>Author Disclosure</u>
- Abstract Submission
  - <u>Abstract Type- Scientific Abstract or Case Report</u>
  - <u>Title</u>
  - <u>Category- 4- Step Process for Selecting a Category</u>
  - Presentation Preference
  - Authors & Study Groups
  - <u>Abstract Affirmations</u>
  - Presenter Affirmations
  - <u>Clinical Trial Affirmations</u>
  - Abstract Body & Image
  - Preview & Finish

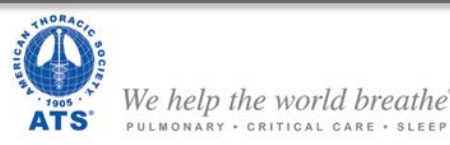

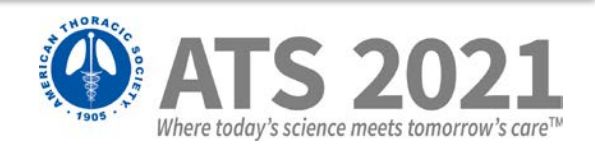

### **Author Disclosure**

Presenting author (submitter) must complete the author disclosure form

• To begin your abstract submission, click on your name at the top right corner, and then *Disclosure*.

| ATS 2021<br>Where today's science meets tomorrow's care*   | INTERNATIO<br>May 14-19 | NAL CONFERENCE<br>  San Diego, CA |
|------------------------------------------------------------|-------------------------|-----------------------------------|
| 👯 😤 ATS 2021                                               |                         | 🐣 Ho Young Hung 🔻                 |
| i Meeting Information 🛛 🚯 Abstract Submission 🛛 😤 Ses      | sion Proposals          | Profile                           |
|                                                            |                         | Disclosure                        |
| ATS Conference Website                                     |                         | G Logout                          |
| ATE 2021 International Conference Abstract Submission Site |                         | Submission status                 |
| All Loc Finite Indential Conference Abstract Submiss       | on one                  | No Submission                     |

 Make sure to complete PARTS 1-5 of the disclosure form. You must click on <u>Save & Continue</u> > <u>Continue to Finalize</u> > <u>FINALIZE</u> <u>and SUBMIT</u> to ATS to complete your author disclosure form.

| I hereby attest that these disclosures are accurate at the time of this submission. I acknowledge that checking this box indicates assent to this agreement and is equivalent to my signature. Yes |                                            |  |  |
|----------------------------------------------------------------------------------------------------|--------------------------------------------|--|--|
|                                                                                                    | Edit Disclosure Print Continue to Finalize |  |  |
| AMERICAN THORACIC SO                                                                                                    | IETY                                       |  |  |
| DISCLOSURE ID: 132                                                                                                    |                                            |  |  |
| Instructions<br>Author Disclosure<br>Questions                                                                                                    | Finalize and Submit to ATS                 |  |  |
| Review My Disclosure<br>Finalize My Disclosure                                                                                                    | Draft Preview of Disclosure # 132          |  |  |

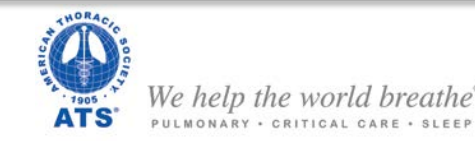

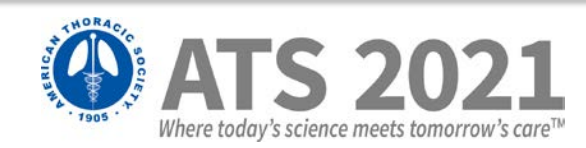

### Author Disclosure

Presenting author (submitter) must complete the author disclosure form

• Once you have finalized your author disclosure form, you may start your ATS 2020 abstract submission by clicking on *Return to Dashboard* in the top menu.

| Where today's science meets tomorrow's care™                               | INTERNATIONAL CONFERENCE<br>May 14-19   San Diego, CA     |  |
|----------------------------------------------------------------------------|-----------------------------------------------------------|--|
| Author Disclosure Main Menu Helf Return to Dashboard                       |                                                           |  |
| DISCLOSURE ID: 133                                                         |                                                           |  |
| Thank you for completing and submit                                        | ting your Author Disclosure Questions.                    |  |
| Your disclosure has been electronically transmitted.                       |                                                           |  |
| Please proceed to the printout below                                       | w                                                         |  |
| • <u>The Official Disclosure Printou</u><br>Please print out a copy of you | 此<br>Ir final disclosure and retain for your own records. |  |
| To return and view your disclosure, click                                  | here.                                                     |  |

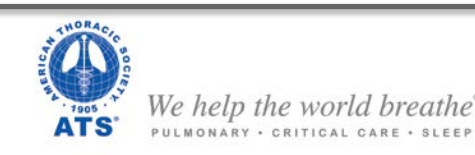

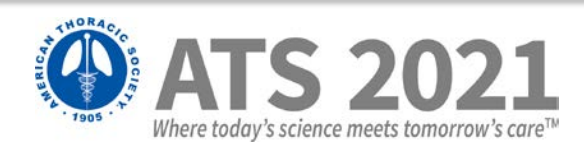

Abstract Type- Scientific Abstract or Case Report

Begin your abstract submission by scrolling to the bottom of the dashboard, and selecting the appropriate abstract type.

Scientific Abstracts - these abstracts must contain:

- 1. A descriptive title, list of authors and institutions;
- 2. An introduction/rationale to the study;
- 3. The methods used;
- 4. The results of the study including new data not previously published or presented at a major national or international meeting;
- 5. Conclusions of the study. It is not satisfactory to state: "The results will be discussed."

#### Case Reports- these abstracts must contain:

- A descriptive title, list of authors and institutions;
- 2. An introduction;
- A description of the actual case report(s);
- 4. A discussion of the novelty and importance of the specific case(s).

| April 2021 – Online Program Itinerary<br>May 3, 2021 - Accepted abstracts published in the Online Abstract Issue<br>May 2021 – ATS Mobile App<br>May 2021 – Abstracts2View USB |       |
|----------------------------------------------------------------------------------------------------|-------|
| Scientific Abstract                                                                                                    | + New |
| Case Report                                                                                                    | + New |
|                                                                                                    |       |

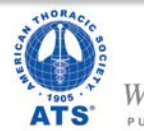

Ve help the world breathe ulmonary · critical care · sleep

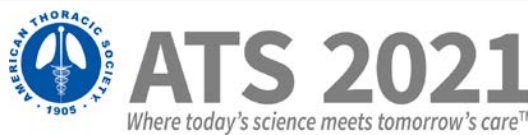

Title

- Enter your title into the textbox. If your title contains special characters, subscripts, and/or superscripts, you may copy and paste your title from MS Word.
- Make sure to follow all style guidelines when entering your abstract title.
- Click on <u>SAVE AND</u> <u>CONTINUE</u>.

#### TITLE

Enter the title in the box below and use the following style guidelines:

- · First letter of each word in title should be capitalized, not including prepositions.
- · Do not use ALL CAPS in title.
- Do not **bold**, <u>underline</u>, or *italicize* any words in the title.
- Do not enter the title with a period (.)
- When using abbreviations, spell out in full at first mention, followed by the abbreviation in parenthesis.

Correct Title Format - Example: This Is a Properly Formatted Abstract Title

Please click Save and Continue at the bottom of the page to save your work and move ahead to the next step. After you have done that, you can return to a previous step by clicking on the step name on the left hand side of your screen. Do NOT use the browser's back button.

Please Note: Do not enter the name of authors, institutions, or abstract body in title box.

#### Enter your Title Below:

Abstract Title Test

SAVE AND CONTINUE

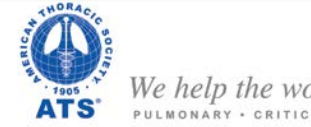

help the world breathe® onary · critical care · sleep

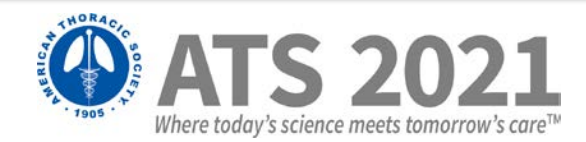

Category- 4- Step Process for Selecting a Category

#### Step 1: Classification

•<u>Click Here for the List of Scientific Abstract Classifications</u>

•Click Here for the List of Case Report Classifications

Step 2: Discipline Select one of the following: <u>Adult</u> or <u>Pediatric</u>

### Step 3: Subclassification

Select the best fit for the type of research reported in the abstract. <u>Click here</u> for more information on subclassifications.

#### Step 4: Reviewing Assembly

When submitting an abstract or case report, you will need to identify the Assembly by which you would like your abstract reviewed. Please <u>click here</u> for the list of assemblies and their descriptions.

| • Choose Category 1:     SAVE AND CONTINUE                                                                           | SELECT                                | est its the content             | Click on <u>SELECT</u> to begin the<br>4-step process                                                                  |
|----------------------------------------------------------------------------------------------------|---------------------------------------|---------------------------------|----------------------------------------------------------------------------------------------------|
| Choose     O1. Acute Lung Injury, ARDS -> Adult -> Cellu     Immunology and Inflammation (AII)     SAVE AND CONTINUE | ular/Molecular Investigation/Allergy, | ● <u>SELECT</u> ● <u>REMOVE</u> | Your selections will appear<br>on the screen. Click <u>SAVE</u><br><u>AND CONTINUE</u> to continue<br>to the next step |
| We help the world breathe <sup>*</sup><br>PULMONARY · CRITICAL CARE · SLEEP                                          | <u>Back to</u><br>Table of Contents   |                                 | ATS 2021<br>Where today's science meets tomorrow's care™                                                               |

Presentation Preference

- Select one of the following options. The choice selected indicates the type of presentation that is preferred by the Presenting Author. However, final assignment is determined by the International Conference Committee.
- There are two options:
  - Poster Only
  - Either Poster or Oral

| V TITLE                                                                                                    | * PRESENTATION PREFERENCE                                                                                                    |
|----------------------------------------------------------------------------------------------------|----------------------------------------------------------------------------------------------------|
| CATEGORY     PRESENTATION PREFERENCE                                                                                                 | Please indicate your presentation preference below.                                                                                                    |
| <ul> <li>AUTHORS</li> <li>ABSTRACT AFFIRMATIONS</li> <li>PRESENTER AFFIRMATIONS</li> <li>ABSTRACT</li> <li>REVIEW MY WORK</li> </ul> | Please click Save and Continue at the bottom of the page to save your work and move ahead to the next step. After you have<br>done that, you can return to a previous step by clicking on the step name on the left hand side of your screen. Do NOT use the<br>browser's back button.  Choose Presentation Preference (Required) Please Select |
|                                                                                                    | SAVE AND CONTINUE                                                                                                    |

Click <u>SAVE AND CONTINUE</u> to continue to the next step  $\rightarrow$  Authors.

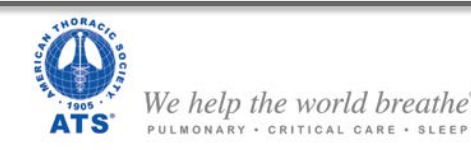

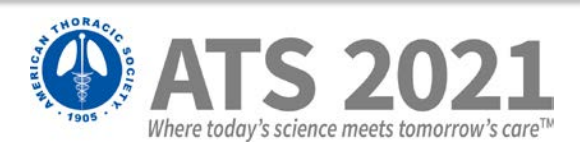

Authors & Study Groups

#### **Presenting Author**

- The person **submitting** the abstract will **automatically be the Presenting Author**.
- The Presenting Author will be listed first and cannot be modified for any reason.
- All institution and contact information will be pre-populated in the appropriate fields. Edit/update these fields if any of your details have changed. Fields marked with an asterisk (\*) are **required**.
- Click <u>SAVE AND CONTINUE</u> to add co-authors.

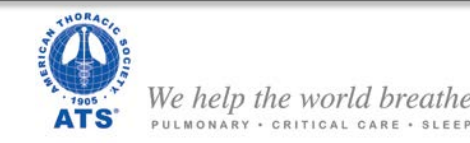

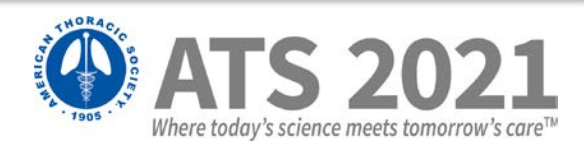

Authors & Study Groups

#### **Co-Authors**

- Click <u>Add Author</u> to add co-author(s).
- The system will first search for an existing profile before allowing a new profile to be created. Click on <u>Add</u> if a matching profile is found OR click on <u>Enter your author here</u> if there is no match.

| EDIT       | Ho Young Hung | American Thoracic Society, New York, NY, United States |
|------------|---------------|--------------------------------------------------------|
| Add Author |               | Add a Group                                            |
|            |               |                                                        |
|            |               |                                                        |

|       | Can't find yo             | ur author? | Enter y | our auth | or here! |
|-------|---------------------------|------------|---------|----------|----------|
|       | Institution               | City       | State   | Country  | y        |
| c.org | American Thoracic Society | New York   | NY      | USA      | Add      |

Entering a new author's information

All fields marked with an asterisk (\*) are required.
 Click <u>SAVE AND CONTINUE</u> to add author.
 Continue these steps to add additional co-authors.

| Author                                  |
|-----------------------------------------|
| * Lest Name:                            |
| * Degree:                               |
| Salutation/Greeting:                    |
| * First Name:                           |
| 2nd Initial:                            |
| 3rd initial:                            |
| 4th Initial:                            |
|                                         |
| Institution                             |
| Department                              |
| * Institucion: HYH University           |
| * Institution City: HYH City            |
| State/Province (if US/Canada): New York |
| * Institution Country: United States    |
|                                         |
| Contact Information                     |
| * Emell Address:                        |
| * Piese Confirm Email Address:          |
|                                         |
| Additional Information                  |
| * Ethnicity:                            |
|                                         |
| * Gender:                               |
| SAVE AND CONTINUE                       |
|                                         |

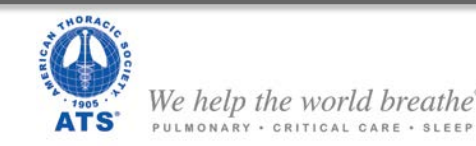

<u>Back to</u> <u>Table of Contents</u>

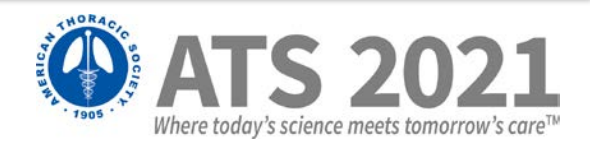

Where today's science meets tomorrow's care™

### **Abstract Submission**

Authors & Study Groups

#### Study Groups

- To add a study group, click on <u>Add a Group</u>.
- Type in the name of the Study Group or Team.
- Click <u>SAVE AND CONTINUE</u>.

MONARY . CRITICAL CARE . SLEEP

#### Author Information Ho Young Hung American Thoracic Society, New York, NY, United States EDIT Test First Name Test Last Name American Thoracic Society, New York, NY, United States EDIT × REMOVE Nancy Guerrero American Thoracic Society, New York, NY, United States EDIT × REMOVE Add Author Add a Group Change the Order these Author (s) are listed SAVE AND CONTINUE Please add the name of the study group below: Sample Group Name SAVE AND CONTINUE Return to Edit Author Block Page Back to We help the world breathe **Table of Contents**

Authors & Study Groups

### Change the order of authors listed

- Click on *Change the Order these Author(s) are* listed
- Choose the order for each author ۰
- NOTE: You CANNOT change the order of the • presenting author (must be first author). The Study Group name must be listed last.
- Click SAVE AND CONTINUE. •
- Once you have completed entering all • authors and the order is correct, click on <u>SAVE</u> AND CONTINUE to continue to the next step  $\rightarrow$  Abstract Affirmations.

| Author Information              |                                |                                                        |
|---------------------------------|--------------------------------|--------------------------------------------------------|
| • <u>EDIT</u>                   | Ho Young Hung                  | American Thoracic Society, New York, NY, United States |
| • EDIT × REMOVE                 | Test First Name Test Last Name | American Thoracic Society, New York, NY, United States |
| • EDIT × REMOVE                 | Nancy Guerrero                 | American Thoracic Society, New York, NY, United States |
|                                 | Sample Group Name              |                                                        |
| Add Author<br>SAVE AND CONTINUE | Add a Group Change the C       | Order these Author (s) are listed                      |

| To re-a<br>be ask | arrange the order of your authors, excluding Study Group Name, select new place numbers for each author. After you hav<br>ed for additional contact information regarding your new selection. Study Group Name must be listed last. |
|-------------------|----------------------------------------------------------------------------------------------------|
| Choos             | se the Order for Each Author                                                                                                    |
| 1.                | Ho Young Hung, American Thoracic Society, New York, NY, United States                                                                                                    |
| 2 🔻               | Test First Name Test Last Name, American Thoracic Society, New York, NY, United States                                                                                                    |
| 3 🗸               | Nancy Guerrero, American Thoracic Society, New York, NY, United States                                                                                                    |
| 4 🗸               | Sample Group Name                                                                                                    |
| SAVE              | AND CONTINUE                                                                                                    |

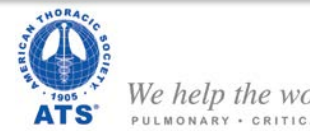

le help the world breathe ONARY . CRITICAL CARE . SLEEP

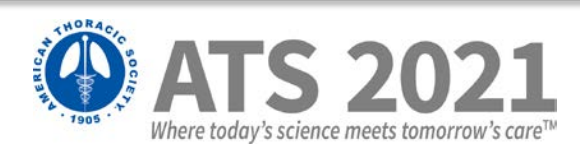

Abstract Affirmations

# The submitter must complete abstract affirmations 1-8 to continue to the next step $\rightarrow$ Presenter Affirmations. Once complete, click <u>SAVE AND CONTINUE</u>.

| SUBMISSION STEPS                        |                                                                                                    |       |  |
|-----------------------------------------|----------------------------------------------------------------------------------------------------|-------|--|
| V TITLE                                 | Currently Editing: Scientific Abstract, Control # 2021-S-5461-ATS                                                                                                    | لها ل |  |
| CATEGORY                                |                                                                                                    |       |  |
| PRESENTATION PREFERENCE                 | You will not be able to complete your submission without completing the Affirmations 1-8 on this page.                                                                                                    |       |  |
| AUTHORS                                 |                                                                                                    |       |  |
| ABSTRACT AFFIRMATIONS                   | 1. Basic Science Core Track                                                                                                    |       |  |
| PRESENTER AFFIRMATIONS                  | Select "YES" if the abstract fits within the topic of "Understanding the Role of Sex Differences in Lung Disease" to be considered for scheduling as part of                                                                                                    |       |  |
| CLINICAL TRIAL AFFIRMATION              | the basic science Core Track at the 2021 International Conference.                                                                                                    |       |  |
| ABSTRACT                                | Basic Science Core Track                                                                                                    |       |  |
| REVIEW MY WORK                          |                                                                                                    |       |  |
|                                         | 2. Is your abstract directly related to health disparities?                                                                                                    |       |  |
| You can always go<br>back to a previous | A health disparities is "a particular type of health difference that is closely linked with social, economic, and/or environmental disadvantage. Health disparities adversely affect groups of people who have systematically experienced greater obstacles to health based on their racial or ethnic group; religion; socioeconomic status; gender; age; mental health; cognitive, sensory, or physical disability; sexual orientation or gender identity; geographic location; or other characteristics historically linked to discrimination or exclusion."<br>- Healthy People 2020 |       |  |
| step by selecting it<br>from the left   | Related to Health Disparities?<br>Please Select v                                                                                                    |       |  |
| menu.                                   | 3. Is this research conducted wholly or partially in a low or middle income country?                                                                                                    |       |  |
|                                         |                                                                                                    |       |  |

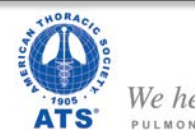

e help the world breathe"

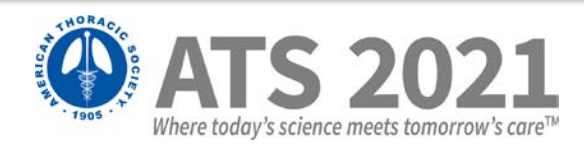

Presenter Affirmations

The submitter must complete presenter affirmations 1-9 to continue to the next step  $\rightarrow$  Clinical Trial Affirmation. Once complete, click <u>SAVE AND CONTINUE</u>.

| SUBMISSION STEPS           |                                                                                                    |        |
|----------------------------|----------------------------------------------------------------------------------------------------|--------|
| V TITLE                    | Currently Editing: Scientific Abstract, Control # 2021-S-5461-ATS                                                                                                    | لها لا |
| CATEGORY                   | AFFIRMATIONS FOR PRESENTING AUTHOR                                                                                                    |        |
| PRESENTATION PREFERENCE    | You will not be able to complete your submission without completing the Affirmations 1-9 on this page.                                                                                                    |        |
| AUTHORS                    |                                                                                                    |        |
| ABSTRACT AFFIRMATIONS      | 1 Dresenting Author Drimany ATS Assembly Affiliation                                                                                                    |        |
| O PRESENTER AFFIRMATIONS   |                                                                                                    |        |
| CLINICAL TRIAL AFFIRMATION | Please select your primary ATS Assembly affiliation from the list below. Select "None" if you do not have an assembly affiliation OR are a non-<br>member.                                                                                          |        |
| ABSTRACT                   | Please Select V                                                                                                    |        |
| C REVIEW MY WORK           | Are you a MECOR student or graduate?<br>Please Select v                                                                                                    |        |
|                            | 2. Does the Presenting Author have a nursing degree of any kind?          Nursing Degree?         Please Select         If No, Do any other authors on this abstract have a nursing degree of any kind?         Please Select         Please Select |        |
|                            | 3. Is the Presenting Author a first or second year fellow?                                                                                                    |        |

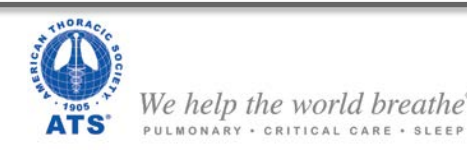

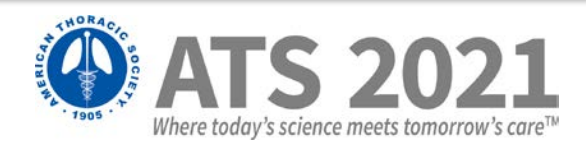

Clinical Trial Affirmations

# The submitter must complete the Clinical Trial affirmation to continue to the next step $\rightarrow$ Abstract. Once complete, click <u>SAVE AND CONTINUE</u>.

| <ul> <li>TITLE</li> <li>CATEGORY</li> <li>PRESENTATION PREFERENCE</li> <li>AUTHORS</li> <li>AUSTRACT AFFIRMATIONS</li> <li>PRESENTER AFFIRMATIONS</li> <li>I. Is this abstract reporting results from an NIH-defined Clinical Trial?</li> <li>ABSTRACT AFFIRMATIONS</li> <li>If yes, what phase(s) is/are this Clinical Trials. Select all that apply.</li> <li>Please Select </li> </ul>                                                                                                    |     |
|----------------------------------------------------------------------------------------------------|-----|
| <ul> <li>CATEGORY</li> <li>CATEGORY</li> <li>PRESENTATION PREFERENCE</li> <li>AUTHORS</li> <li>AUTHORS</li> <li>CLINICAL TRIAL AFFIRMATION</li> <li>You will not be able to complete your submission without entering the Phase(s) on this page.</li> <li>ABSTRACT AFFIRMATIONS</li> <li>I. Is this abstract reporting results from an NIH-defined Clinical Trial?</li> <li>PRESENTER AFFIRMATIONS</li> <li>If yes, what phase(s) is/are this Clinical Trials. Select all that apply.</li> <li>Please Select </li> </ul> |     |
| <ul> <li>PRESENTATION PREFERENCE</li> <li>AUTHORS</li> <li>ABSTRACT AFFIRMATIONS</li> <li>PRESENTER AFFIRMATIONS</li> <li>If yes, what phase(s) is/are this Clinical Trials. Select all that apply.</li> <li>Please Select ~</li> </ul>                                                                                                    |     |
| AUTHORS     AUTHORS     ADSTRACT AFFIRMATIONS     If yes, what phase(s) is/are this Clinical Trials. Select all that apply.     PRESENTER AFFIRMATION     If yes, what phase(s) is/are this Clinical Trials. Select all that apply.     Presse Select                                                                                                    | - 1 |
| ABSTRACT AFFIRMATIONS     If yes, what phase(s) is/are this Clinical Trials. Select all that apply.     PreseNter AFFIRMATION     Prese Select                                                                                                    |     |
| PRESENTER AFFIRMATIONS     If yes, what phase(s) is/are this Clinical Trials. Select all that apply.       Please Select     Please Select                                                                                                    |     |
|                                                                                                    |     |
|                                                                                                    |     |
| ABSTRACT Phase I                                                                                                    |     |
|                                                                                                    |     |
| Phase IIA                                                                                                    |     |
| Phase IIB                                                                                                    |     |
| Phase IIIA                                                                                                    |     |
| Phase IIIB                                                                                                    |     |
| Phase IV                                                                                                    |     |
| Other Phase                                                                                                    |     |
| Other Phase Description                                                                                                    |     |
| What is the <u>www.ClinicalTrials.gov</u> NCT number?                                                                                                    | _   |
| SAVE AND CONTINUE                                                                                                    | _   |

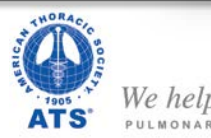

Ve help the world breathe

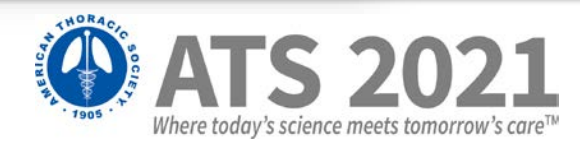

### Abstract Body

- You may type your abstract text directly into the system or upload a Word document, which will extract the text into the abstract body field.
  - To type directly, click on *Enter AbstractText*
  - To upload, click on *Upload a File Containing Your Abstract*
- Do not enter abstract title and authors in the abstract body
- 400 word limit (image, table, and spaces are not included in word count)
- 1 image per abstract. (Click here for instructions on how to upload a Table as an image.) To add an image, click on <u>Add an Image</u>.

| Abstract Body:                   |                                        |
|----------------------------------|----------------------------------------|
|                                  |                                        |
| Enter Abstract Text Add an Image | Upload a File Containing Your Abstract |

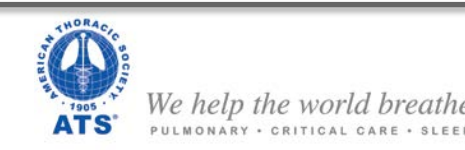

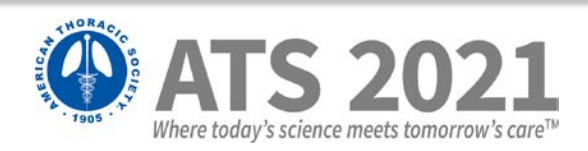

Where today's science meets tomorrow's care™

### **Abstract Submission**

#### Abstract Body- Image

• 1 image per abstract. (Click here for instructions on how to upload a Table as an image.) To add an image, click on Add an Image. (JPG only)

#### HOW TO MOVE AN IMAGE

- If the image you have uploaded is not in the correct position, click on *Edit AbstractText*.
- Highlight the FULL text for the graphic (from the first 2 **\$\$** to the last 2 **\$\$**). Press on Ctrl+X to cut the text. Select where you would like graphic to appear. Press Ctrl+V to paste. Click <u>SAVE AND CONTINUE</u>.

| All shows at Dis show               |                                                                                                    | Abstract Body:                                                                                                    |
|-------------------------------------|----------------------------------------------------------------------------------------------------|----------------------------------------------------------------------------------------------------|
| Abstract Body:                      |                                                                                                    | RATIONALE:                                                                                                    |
| RATIONALE:                          |                                                                                                    | Rationale sample text                                                                                                    |
| Rationale sample text               | (Word Maximum Limit is 400) B / U x² X₂                                                                                                    | METHODS:                                                                                                    |
| METHODS:                            | B I U X X2                                                                                                    | Methods sample text                                                                                                    |
| Methods sample text                 | RATIONALE: Rationale sample text                                                                                                    |                                                                                                    |
| RESULTS:                            | Rationale sample text METHODS:                                                                                                    | - 11                                                                                                    |
| Results sample text                 | METHODS: Methods sample text                                                                                                    |                                                                                                    |
| CONCLUSION:                         | Methods sample text Sgraphic_{405C93EF-9E6A-4944-A8D6-C6BB5BA70204)\$\$                                                                                                    |                                                                                                    |
|                                     | Results sample text Results sample text                                                                                                    |                                                                                                    |
|                                     | CONCLUSION:                                                                                                    |                                                                                                    |
|                                     | Conclusion sample text Conclusion sample text |                                                                                                    |
|                                     | C68858A70204)\$\$                                                                                                    |                                                                                                    |
| N N                                 |                                                                                                    |                                                                                                    |
|                                     |                                                                                                    |                                                                                                    |
|                                     |                                                                                                    |                                                                                                    |
|                                     |                                                                                                    |                                                                                                    |
|                                     |                                                                                                    |                                                                                                    |
|                                     | SAVE AND CONTINUE                                                                                                    | Sala and a second                                                                                                    |
|                                     | SAVE AND CONTINUE                                                                                                    |                                                                                                    |
|                                     |                                                                                                    | RESULTS:                                                                                                    |
| 1                                   |                                                                                                    | Results sample text                                                                                                    |
|                                     |                                                                                                    | CONCLUSION:                                                                                                    |
| Conclusion sample text              |                                                                                                    | Conclusion sample text                                                                                                    |
|                                     | Note Image/Graph must be legible for review. An image with                                                                                                    |                                                                                                    |
|                                     | note: mage, eraphinist de legisle joi retretti , an mage men                                                                                                    |                                                                                                    |
| Edit Abstract Text Upload a File Co | multiple images will not be published with the abstract                                                                                                    | Edit Abstract Text Opload a File Conta                                                                                                    |
| Add an Image                        | molliple inages will not be poblished with the dostract.                                                                                                    | Add an Image                                                                                                    |
|                                     |                                                                                                    | Replace Image 1 Remove Image 1                                                                                                    |
| Replace Image 1 Remove Image 1      |                                                                                                    |                                                                                                    |
| ANORAC,                             |                                                                                                    |                                                                                                    |
|                                     |                                                                                                    |                                                                                                    |
|                                     | Backto                                                                                                    | C 7071                                                                                                    |
| The second second                   |                                                                                                    |                                                                                                    |
| 1905 We h                           | Ip the world breathe Table of Contents                                                                                                    |                                                                                                    |
| ATS' PULMO                          | Any + CRITICAL CARE + SLEEP                                                                                                    | The second second |

#### Preview & Finish

 Once you have finished entering your Abstract Body, Click <u>SAVE AND CONTINUE</u> to review your work and submit your abstract

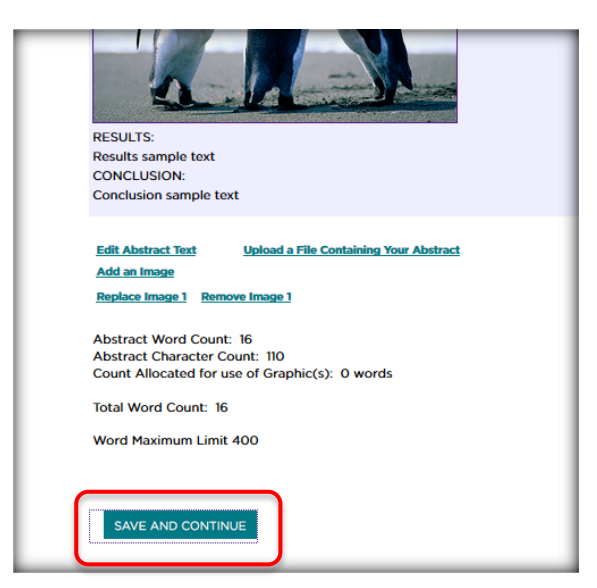

• Carefully review your work. Scroll down and click on *Finalize and Submit* to submit payment.

| 1. Is this abstract reporting results from an NIH-de          |  |  |  |
|---------------------------------------------------------------|--|--|--|
| If yes, what phase(s) is/are this Clinical Trials. Select all |  |  |  |
|                                                               |  |  |  |
|                                                               |  |  |  |
| FINALIZE AND SUBMIT                                           |  |  |  |
|                                                               |  |  |  |
| Click Here for a Print-Friendly Version of Your Sub           |  |  |  |
|                                                               |  |  |  |

 Your submission is NOT complete until payment has been submitted and abstract is marked
 FINALIZED. If your abstract is marked
 COMPLETED, the abstract has NOT been successfully submitted. Please go back to submit payment and finalize.

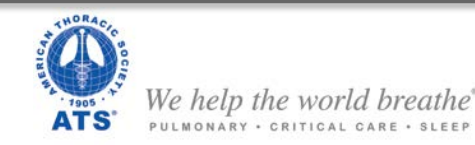

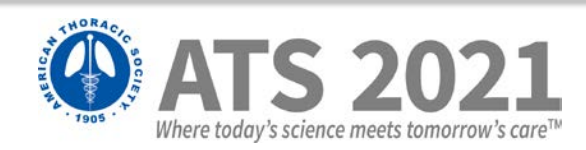

Preview & Finish

| Status: Incomplete | Abstract is in progress and has NOT been successfully submitted. | $(\mathbf{X})$ |
|--------------------|------------------------------------------------------------------|----------------|
| Status: Complete   | Abstract has been SUCCESSFULLY<br>SUBMITTED.                     |                |

To log out, click on your name at the top right corner, and then

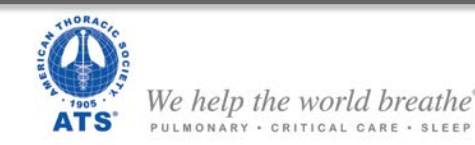

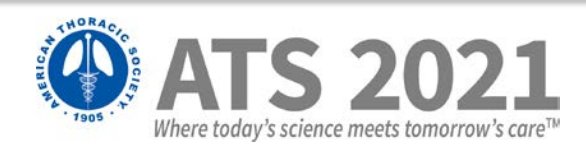